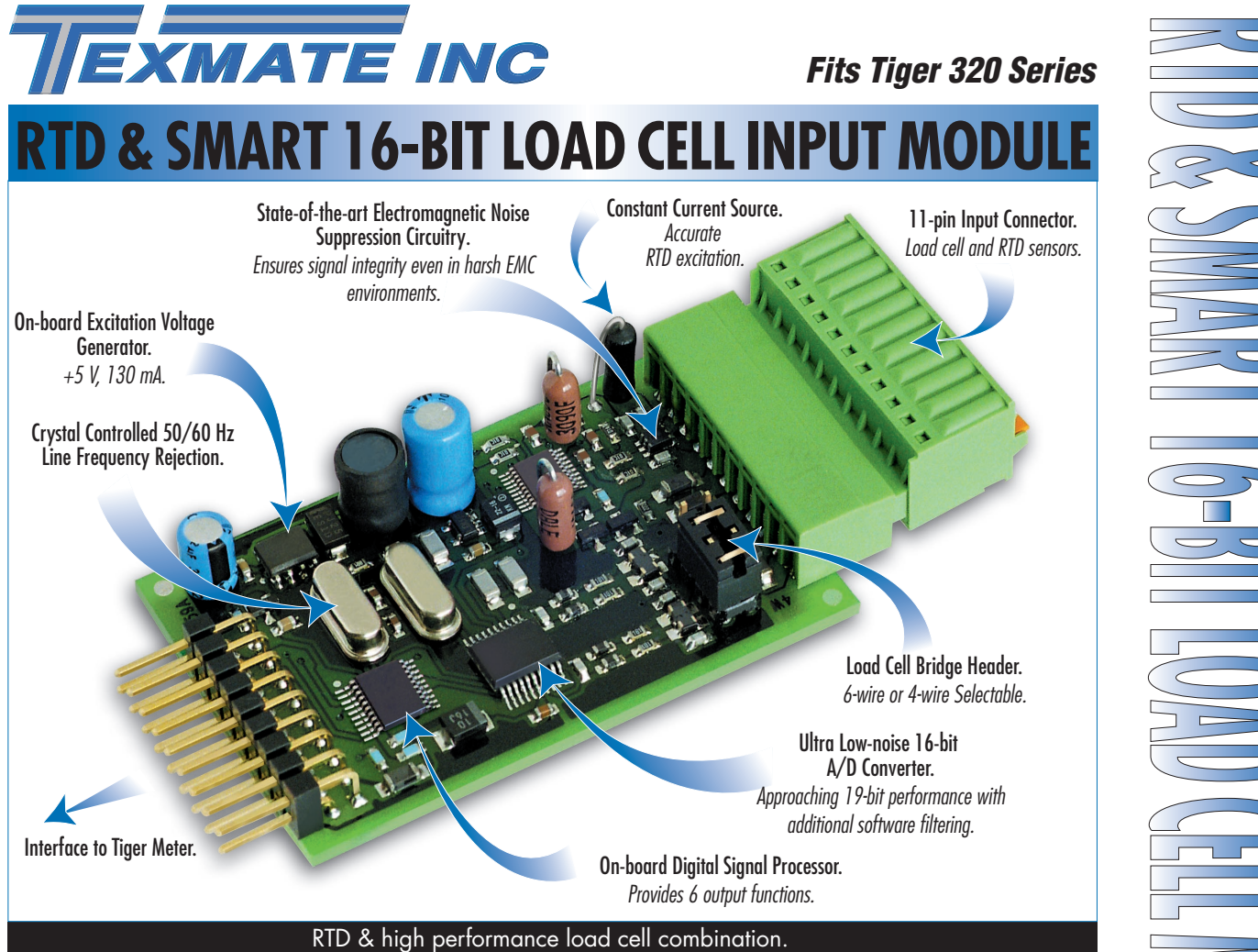

A smart input module designed to monitor temperature using an RTD sensor and weight using a load cell. Ideal for applications that calculate fluid volume from weight and density measurements corrected for temperature changes.

Combined with the powerful Tiger 320 Series programmable meter controller, continuous monitoring and control of accurate volume versus cost calculations are a reality.

#### Input Module Order Code Suffix

ISSB (50/60 Hz)

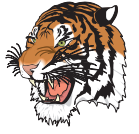

|                          | Hardware Module Specifications                     |
|--------------------------|----------------------------------------------------|
| RTD (CH1)                | •                                                  |
| Excitation               | 1.5 mA DC continuous.                              |
| Sensor Types             | Pt (100 Ω) 385 & 395, Ni 120 & Cu 10.              |
| Wiring                   | 3-wire excitation & lead compensation.             |
| Load Cell (CH2 / CH3 / C | H4)                                                |
| Excitation               | 5 V DC, 130 mA maximum.                            |
| Input Range              | Software selectable for sensors 1 mV/V to 20 mV/V. |
| Input Sensitivity        | 0.08 μV/ count maximum.                            |
| Zero Drift               | ± 40 nV/°C typical.                                |
| Span Drift               | ± 5 ppm/°C of full scale maximum.                  |
| Non-linearity            | ± 0.003% of full scale maximum.                    |
| Input noise              | 160 nV pp typical at 1 Hz output rate.             |
| Signal Processing Rate   | 50 Hz maximum, 1 Hz minimum.                       |
| Wiring                   | 4-wire & 6-wire selectable.                        |
| Guard                    | Shield 2.5 V common mode voltage.                  |
|                          | Saftwara Madula Foaturas                           |
|                          | JULIWULE MUUUUE FEUTUIES                           |
| Dual Output Rates        | Rapid and average response outputs                 |
| Peak & Valley Outputs    | Monitoring over and under-shoots                   |
| Capture Output           | Hardwire signal capture                            |
| Rate of Change Output    | Useful for fine tuning reaction times              |
| Line Frequency Rejection | 50/60 Hz selectable                                |
| Line rrequency Rejection | 50/00 HZ SEIECIUDIE.                               |

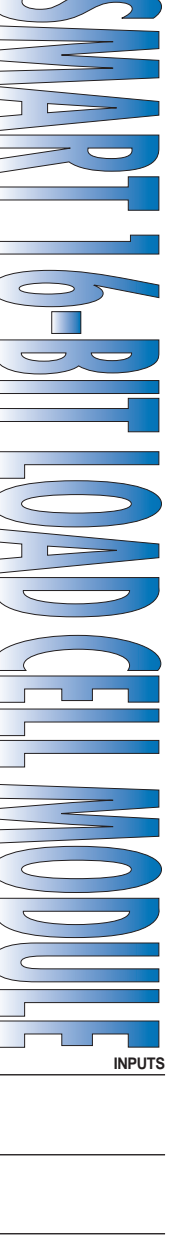

LOAD-CELL PRESSURE

TEMPERATURE T/C, RTD

## **Connector Pinouts**

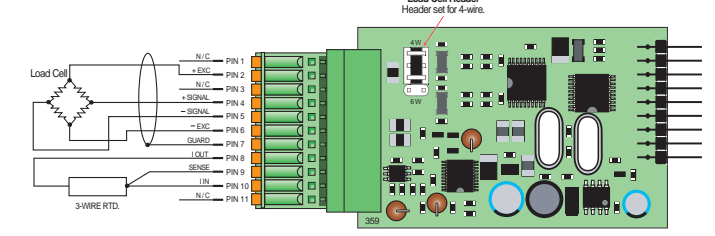

Figure 1 – ISSB Input Module Showing 4-wire Load Cell and 3-wire RTD Configuration

# **Smart Setup Registers**

The meter uses three smart setup registers to configure all smart input modules. The ISSB input module requires only smart register 1 to be set up.

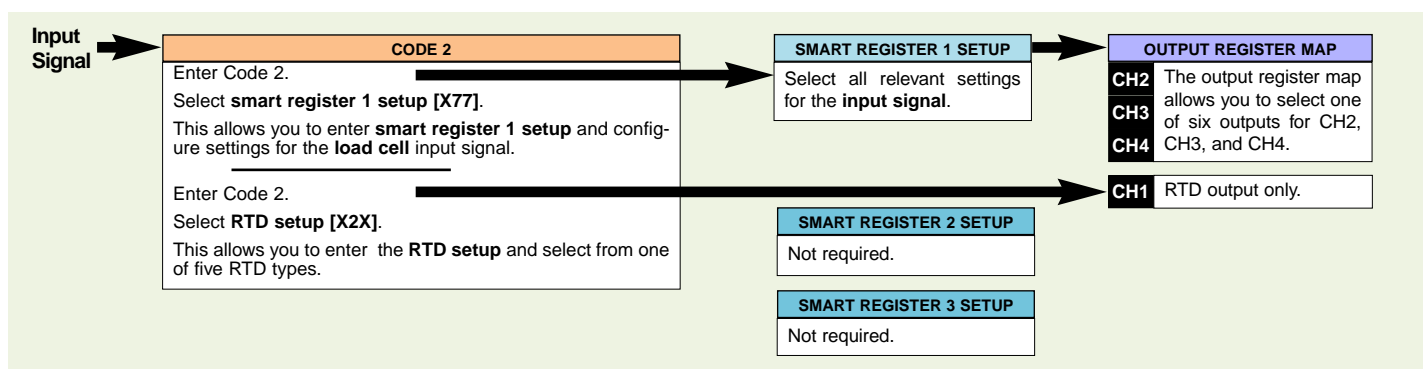

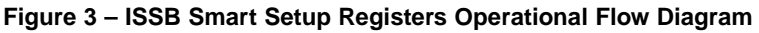

Input Module

Internally, the RTD input is automatically assigned to channel 1 (CH1) and must be set up through Code 2. The RTD input feeds directly through the input module multiplexer to the meter's 17-bit A/D converter, and then to the microprocessor for further processing.

The load cell input is processed in the input module's 16-bit A/D converter and digital signal processor. It is then fed to some or all of the three remaining channels, CH2, CH3, CH4, where one of six outputs can be selected for each channel from the output register map. Smart register 1 must be set up for the load cell to define the line frequency rejection, the sensor input in millivolts per volt, and the output rate.

Figure 4 – ISSB Smart Setup Registers – Signal Flow Diagram

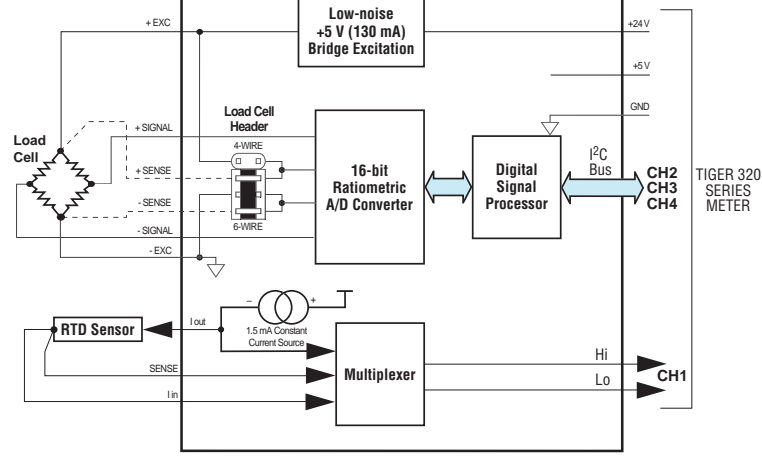

Load Cell Header Header set for 6-wir

Figure 2 – ISSB Input Module Showing 6-wire Bridge and

3-wire RTD Configuration

# Programming Quick Start Guide

## Load Cell Setup

**1** Press the **P** and **•** buttons at the same time to enter the main programming mode.

Lod\_2 X7X FIRST DIGIT SECOND DIGIT THIRD DIGIT TIGER PROCESSING RATE MEASUREMENT TASK OUTPUT REGISTER MAP This setting enters the smart register 1 code 0 10 Hz Voltage, Current 0 Averaged signal 0 1 10 Hz TC (3rd digit selects type of TC) setup menu of the load cell input. 1 Rapid response signal' 2 100 Hz RTD 3-wire (3rd digit selects type 2 Peak signal 2 3 100 Hz of RTD) Valley signal' 3 3 RTD 2- or 4-wire (3rd digit selects Capture signal\* 4 \* Signal output at A/D sampling rate. type of RTD) 5 Rate of change signal Note the output register \*\* Hardwire initiated from meter capture pin. Frequency 6 map is different for each Period 5 <u>mart input</u> module register Counter smart input module. code setup Smart Input Module

Press the P button three times to enter Code 2. Set Code 2 to [X77].

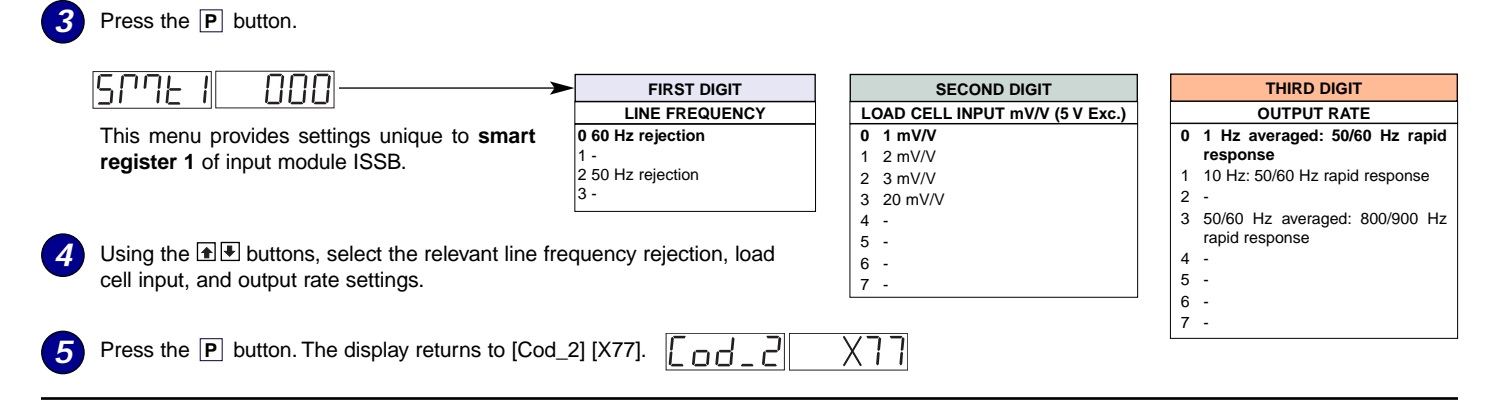

#### **RTD Setup**

6

Using the 🐨 buttons, set Code 2 to [X2X] to select a 3-wire RTD sensor for the CH1 measurement task. In the 3rd digit, select the RTD type.

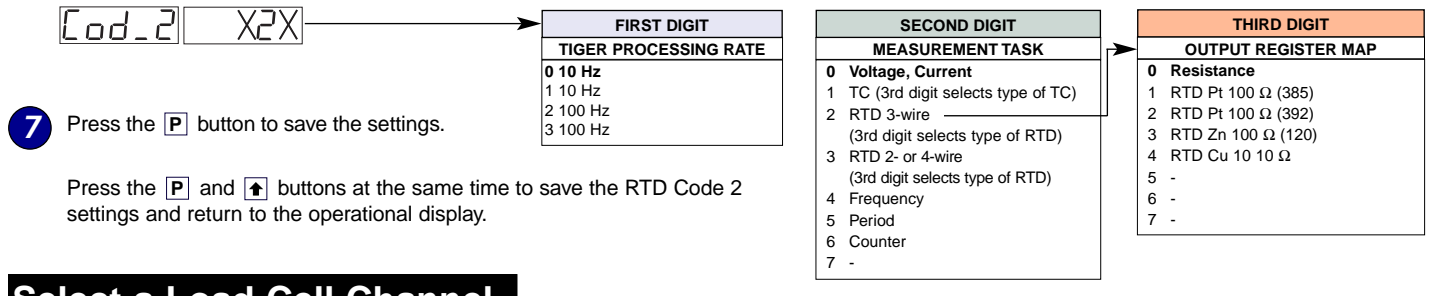

### Select a Load Cell Channel

Select the load cell output register for CH2, CH3, or CH4

8 Press the P and A button at the same time again to re-enter the main programming mode.

Press the **P** button five times to enter Code 4.

To select an output register for CH2, enter Code 4 and select the required register map settings for CH2 in the 2nd digit.

Note, the 1st and 3rd digits must be set to 0.

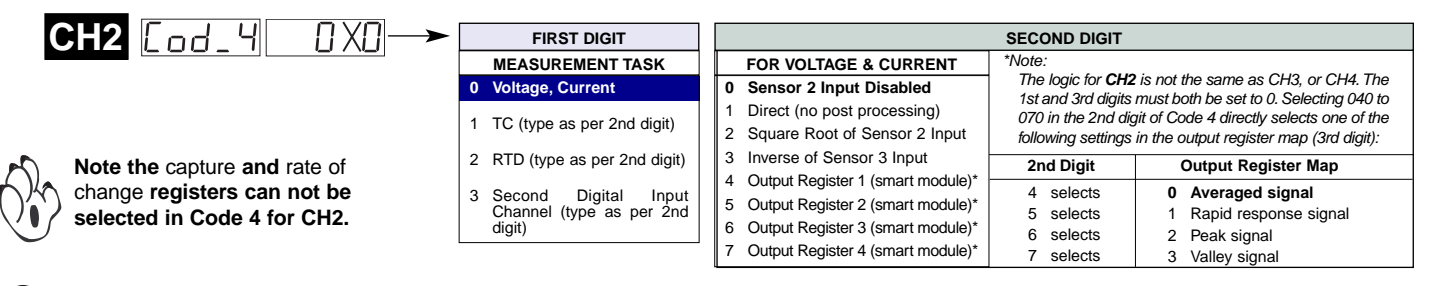

If required enter Code 5 and select the required post processing setting for CH3 in the 2nd digit and the required output register map setting in the 3rd digit.

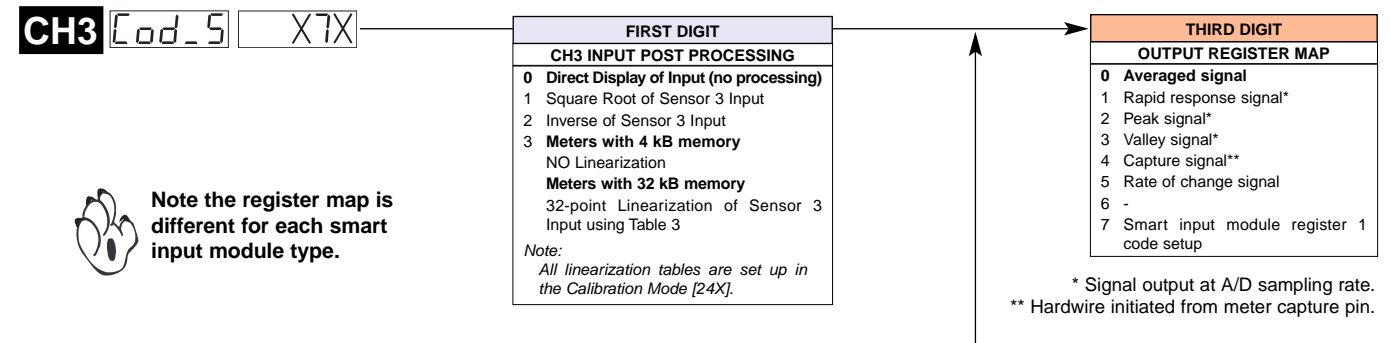

If required enter Code 6 and select the required post processing setting for CH4 in the 1st digit and the required register map setting in the 3rd digit.

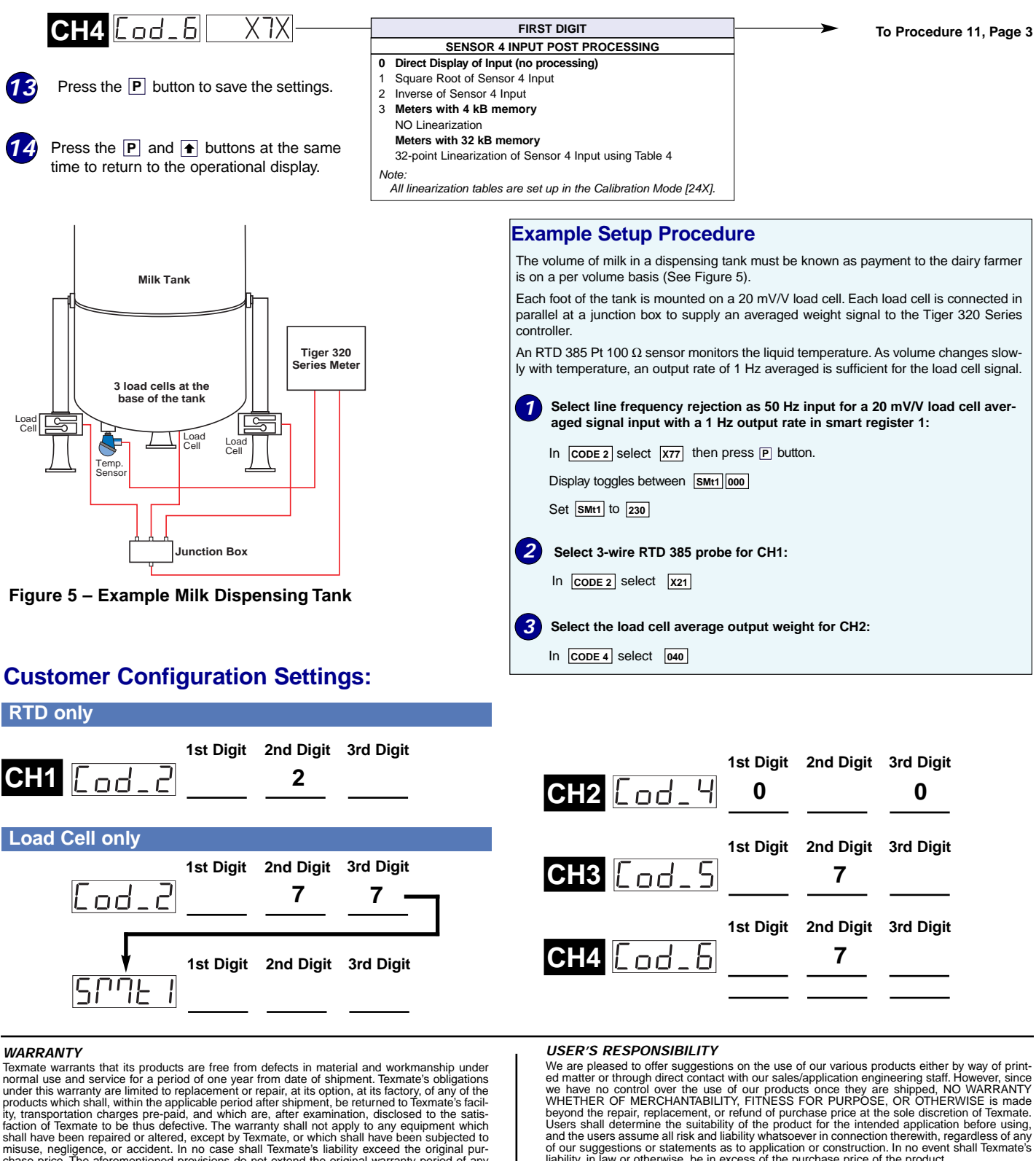

**WARKAN I Y** Texmate warrants that its products are free from defects in material and workmanship under normal use and service for a period of one year from date of shipment. Texmate's obligations under this warranty are limited to replacement or repair, at its option, at its factory, of any of the products which shall, within the applicable period after shipment, be returned to Texmate's faci-ity, transportation charges pre-paid, and which are, after examination, disclosed to the satis-faction of Texmate to be thus defective. The warranty shall not apply to any equipment which shall have been repaired or altered, except by Texmate, or which shall have been subjected to misuse, negligence, or accident. In no case shall Texmate's liability exceed the original pur-chase price. The aforementioned provisions do not extend the original warranty period of any product which has been either repaired or replaced by Texmate.

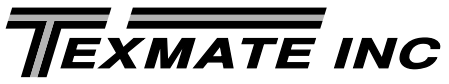

995 Park Center Drive • Vista, CA 92081-8397

Tel: 1-760-598-9899 • USA 1-800-839-6283 • That's 1-800-TEXMATE

Fax: 1-760-598-9828 • Email: sales@texmate.com • Web: www.texmate.com

Texmate has facilities in Japan, New Zealand, Taiwan, and Thailand. We also have authorized distributors throughout the USA and in 28 other countries

Copyright © 2004 Texmate Inc. All Rights Reserved

liability, in law or otherwise, be in excess of the purchase price of the product.

For product details visit www.texmate.com

fications, and prices without notice at any time.

Local Distributor Address

Texmate cannot assume responsibility for any circuitry described. No circuit patent or software licenses are implied. Texmate reserves the right to change circuitry, operating software, speci